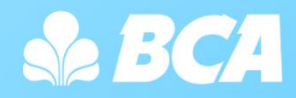

# **PT. Bank Central Asia, Tbk**

# Panduan Penggunaan Sandbox API BCA – *Developer* BCA

Versi 1.1 – April 2025

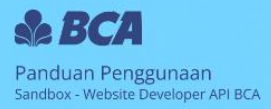

# Daftar Isi

| 1. | Fitu | r Sandbox API BCA                                             | 3  |
|----|------|---------------------------------------------------------------|----|
| 2. | App  | lication di Sandbox API BCA                                   | 3  |
|    | 2.1  | Mengelola Application di Sandbox API BCA                      | 3  |
|    |      | 2.1.1 Membuat Application di Sandbox API BCA                  | 3  |
|    |      | 2.1.2 Merubah Application di Sandbox API BCA                  | 6  |
|    | 2.2  | Mengidentifikasi fitur SNAP dan non SNAP pada Sandbox API BCA | 8  |
|    | 2.3  | Mendapatkan data Credentials & Keys pada Application          | 9  |
|    |      | API Keys                                                      | 9  |
|    |      | OAuth Credentials                                             | 10 |
|    |      | Public Key & Private Key                                      | 10 |
| 3. | Mer  | ndapatkan Token                                               | 11 |
|    | 3.1  | Mendapatkan Token pada Layanan SNAP                           | 11 |
|    |      | 3.1.1 Membuat Signature-Auth SNAP                             | 11 |
|    |      | 3.1.2 Mendapatkan Token Oauth SNAP                            | 13 |
|    | 3.2  | Mendapatkan Token pada Layanan Non-SNAP                       | 16 |
| 4. | Mel  | akukan Transaksi Layanan API di Sandbox API BCA               | 20 |
|    | 4.1  | Melakukan Transaksi Layanan SNAP                              | 20 |
|    |      | 4.1.1 Membuat Signature-Service SNAP                          | 20 |
|    |      | 4.1.2 Membuat Request API SNAP                                | 23 |
|    | 4.2  | Melakukan Transaksi Layanan Non SNAP                          | 26 |
|    |      | 4.2.1 Membuat Signature pada Layanan Non SNAP                 | 26 |
|    |      | 4.2.2 Membuat Request API Non SNAP                            | 29 |

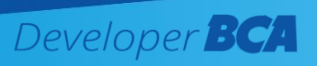

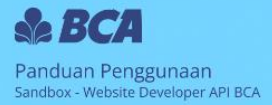

# 1. Fitur Sandbox API BCA

Sandbox API BCA merupakan salah satu fitur pada <u>Website Developer API BCA</u> sebagai sarana informasi cara penggunaan dan uji coba layanan API BCA. Fitur Sandbox API BCA memberikan simulasi hasil *response* yang didapatkan dari *request* API BCA tanpa harus melakukan development terlebih dahulu. Fitur ini dapat diakses oleh seluruh Pengguna yang sudah melakukan registrasi akun pada Website Developer API BCA.

# 2. Application di Sandbox API BCA

Untuk dapat menggunakan Sandbox API BCA, Anda perlu login atau registrasi akun pada Website Developer API BCA terlebih dahulu. Setelah login pada Website Developer API BCA, Anda perlu membuat Application sebagai platform untuk menunjang properti uji coba API BCA. Dengan membuat Application pada Sandbox API BCA, sistem akan membuatkan data Credentials dan Keys untuk Anda melakukan simulasi fitur API BCA pada Sandbox API BCA.

## 2.1 Mengelola Application di Sandbox API BCA

Anda dapat membuat beberapa Application baru atau merubah data Application yang sudah dibuat.

## 2.1.1 Membuat Application di Sandbox API BCA

 Silakan login akun Website Developer API BCA pada alamat URL berikut <u>https://developer.bca.co.id/id/Login</u> bagi yang sudah pernah mendaftarkan akun sebelumnya. Jika belum mendaftarkan akun sebelumnya, silakan lakukan sign up dengan klik "Registrasi di sini".

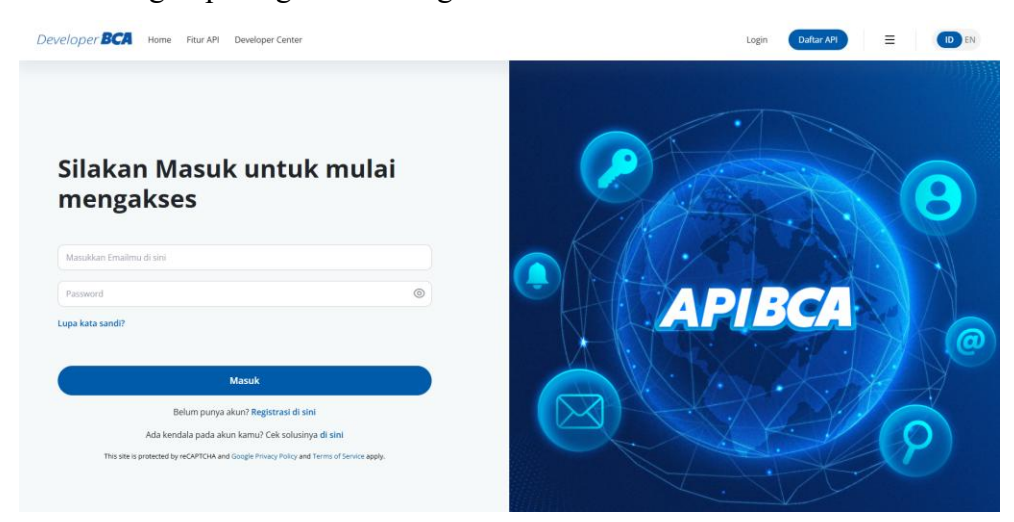

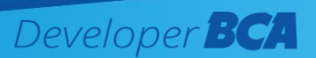

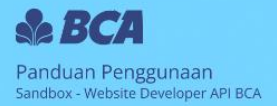

2) Pilih menu "My Application" pada dropdown akun

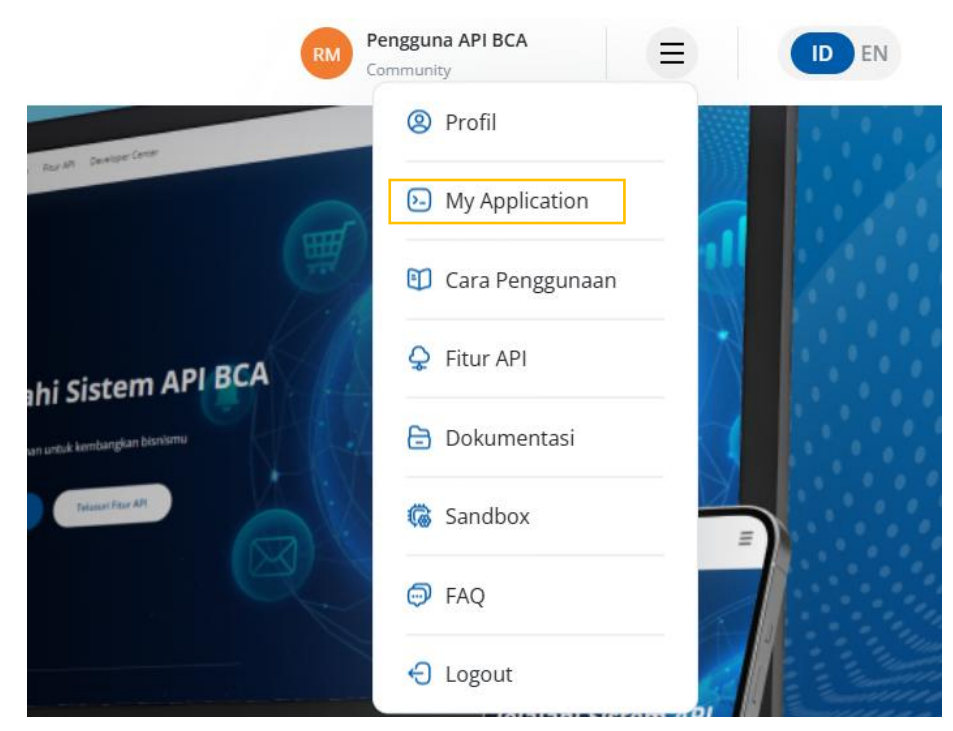

3) Pilih menu Create Application

| REST tes                                                                |                                                                   |                                                        |                          | $\rightarrow$ |
|-------------------------------------------------------------------------|-------------------------------------------------------------------|--------------------------------------------------------|--------------------------|---------------|
| REST SNAP                                                               |                                                                   |                                                        |                          | <i>→</i>      |
|                                                                         |                                                                   |                                                        |                          | Buat Aplikasi |
| ● BCA                                                                   |                                                                   |                                                        |                          |               |
| Kantor Pusat                                                            | Hubungi Kami                                                      | Media Sosial                                           |                          |               |
| Menara BCA, Grand<br>Indonesia<br>JI. MH Thamrin No. 1<br>Iakarta 10310 | <ul> <li>€ (021) 235 88000</li> <li>€ +62 811 1500 998</li> </ul> | <ul> <li>GoodLife BCA</li> <li>Øgoodlifebca</li> </ul> | X @BankBCA<br>Solusi BCA |               |
| Lokasi BCA Lainnya                                                      | <ul> <li>API Support</li> <li>Hubungi Kami</li> </ul>             | <u>Lihat Semua Media</u>                               | Sosial                   |               |

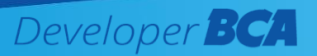

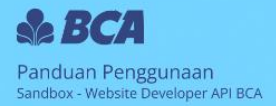

# 4) Input profil application pada field yang disediakan

| ← 8 | ack <b>Applications Create</b> Applications |   |
|-----|---------------------------------------------|---|
| Cr  | eate Applications                           |   |
|     |                                             |   |
| D   | atail Aplikasi                              |   |
| Na  | ima Aplikasi                                |   |
|     | Nama Aplikasi                               | 1 |
| De  | skripsi                                     |   |
|     | Deskripsi                                   |   |
|     |                                             |   |

5) Pilih layanan API BCA yang ingin diuji coba pada application. Untuk mencari layanan secara cepat anda bisa memanfaatkan fitur search atau pilih kategori layanan yang tersedia. Klik "Save Application" untuk menyimpan profil dan membuat Application

| API                  | yang dipilih (4 selected)                                                                         | Q SEARCH                            |         |
|----------------------|---------------------------------------------------------------------------------------------------|-------------------------------------|---------|
| All                  | Business Debit Card                                                                               | Informasi Rekening                  | Pembuka |
| В                    | usiness Debit Card                                                                                |                                     |         |
| <b>A</b><br>At<br>At | API Setting Limit Business Debit Card<br>Atur limit Business Debit Card sesuai kebutuhan<br>Anda. |                                     |         |
| A<br>La<br>Bi        | Pl Inquiry Data Business D<br>akukan penarikan informasi terk<br>usiness Debit Card.              | <b>ebit Card</b><br>kait data kartu |         |

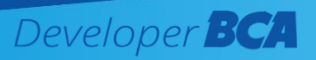

6) Application yang berhasil dibuat akan tampil pada halaman My Application

| My Applications                        |   |
|----------------------------------------|---|
| Bagaimana cara membuat sandbox baru?   | ~ |
| REST <b>tesoneklik</b>                 | ÷ |
| REST tes sandbox SNAP                  | ÷ |
| REST Tes Informasi dan Mutasi Rekening | ÷ |

# 2.1.2 Merubah Application di Sandbox API BCA

1) Klik tombol panah pada Applications yang ingin diubah

| My Applications                        |   |
|----------------------------------------|---|
| Bagaimana cara membuat sandbox baru?   | ~ |
| REST tesoneklik                        | → |
| REST tes sandbox SNAP                  | → |
| REST Tes Informasi dan Mutasi Rekening |   |

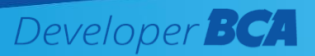

2) Pada halaman Sandbox View klik button "Ubah Aplikasi"

| Detail Aplikasi                   | API yang dipilih • 5 selected                                                                                   | Action |
|-----------------------------------|----------------------------------------------------------------------------------------------------|--------|
| Nama Aplikasi<br>tes              | Notifikasi Rekening Dana Nasabah<br>Notifikasi aktivitas transaksi rekening dana nasabah ke<br>Perusahaan Efek. | Test   |
| Deskripsi<br>tes                  | Collection                                                                                                    | Test   |
| Diaktifkan<br>NO                  | fasilitas Auto Collection BCA.                                                                                  |        |
| Status<br>Approved                |                                                                                                    |        |
| Dibuat oleh<br>Pengguna API       | API Keys                                                                                                    | ~      |
| Dibuat pada<br>03 Oct 2022, 17:26 |                                                                                                    |        |
|                                   | Oauth Credentials                                                                                               | ~      |
|                                   | Public Key & Private Key                                                                                        |        |
|                                   | rubic key & rivate key                                                                                          | Ť      |

 Ubah profil Application serta menambah/menghapus layanan API BCA pada Application terkait. Lalu klik Save untuk menyimpan perubahan.

| Detail Aplikasi   | API yang dipilih (5 selected)                                                                                  | EH               |
|-------------------|----------------------------------------------------------------------------------------------------|------------------|
| Nama Aplikasi     | All Business Debit Card Informasi                                                                              | Rekening Pembuka |
| tes               |                                                                                                    |                  |
| Deskripsi         | Business Debit Card                                                                                            |                  |
| tes               | API Setting Limit Business Debit Card<br>Atur limit Business Debit Card sesual kebutuhan<br>Anda.              |                  |
| Aktifkan Aplikasi | API Inquiry Data Business Debit Card<br>Lakukan penarikan informasi terkait data kartu<br>Business Debit Card. |                  |

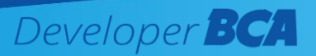

# 2.2 Mengidentifikasi fitur SNAP dan non SNAP pada Sandbox API BCA

Layanan API BCA berbasis SNAP merupakan API BCA yang telah disesuaikan dengan Standar Nasional Open API Pembayaran (SNAP) yang ditetapkan oleh Bank Indonesia (BI). Untuk mengetahui dan membedakan layanan API BCA yang berbasis SNAP dan non SNAP, dapat dilihat pada halaman fitur (<u>https://developer.bca.co.id/id/Fitur-API</u>). Jika icon pada layanan API BCA memiliki logo SNAP, maka layanan API BCA tersebut memiliki format telah berbasis SNAP. Sedangkan layanan API BCA yang tidak memiliki logo SNAP, maka layanan API BCA tersebut merupakan layanan API BCA non SNAP.

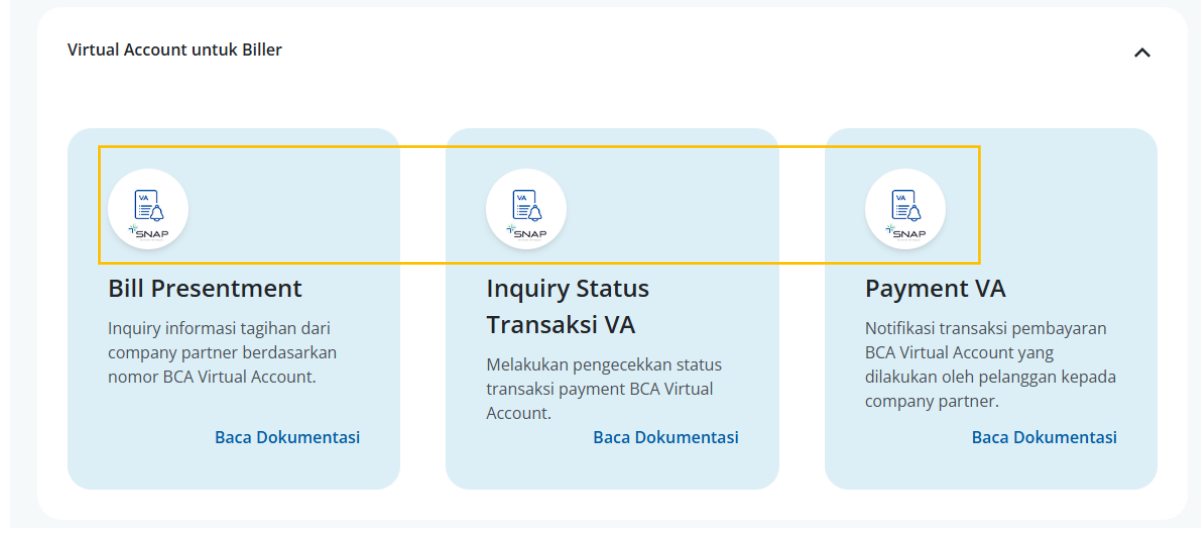

Layanan API BCA berbasis SNAP

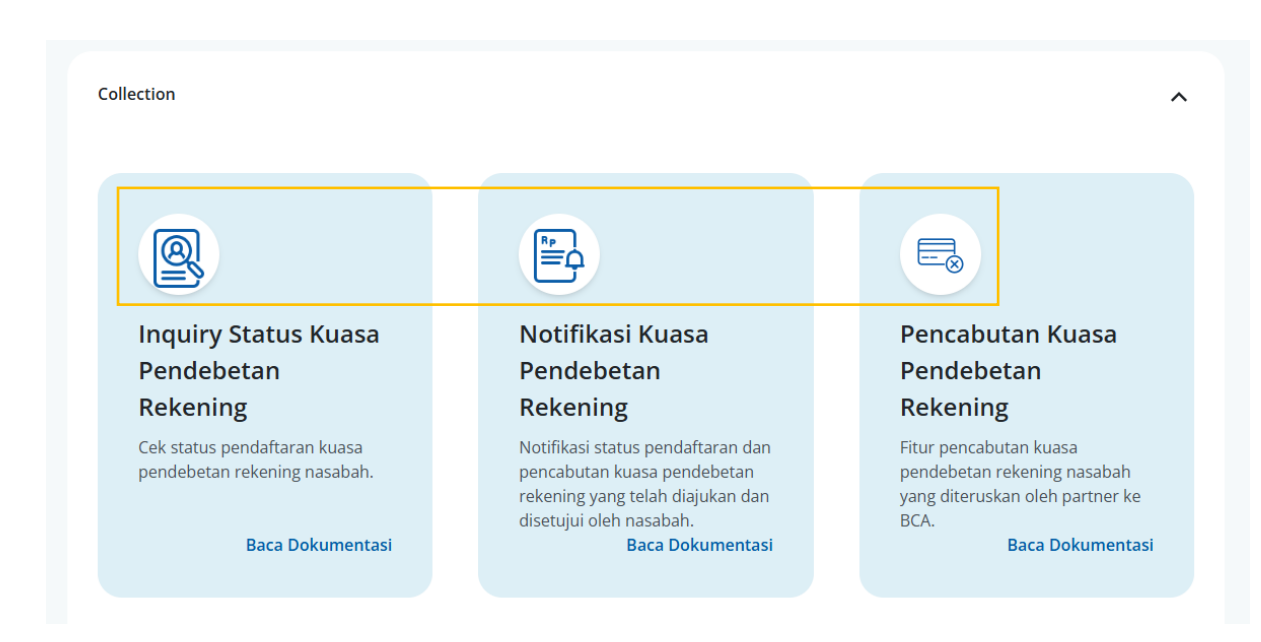

Layanan API BCA non SNAP

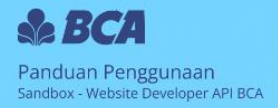

# 2.3 Mendapatkan data Credentials & Keys pada Application

Berikut langkah mendapatkan data Credentials & Keys pada Application:

1) Buka detail aplikasi dengan klik panah pada Applications

| My Applications                        |   |
|----------------------------------------|---|
| Bagaimana cara membuat sandbox baru?   | ~ |
| REST <b>tesoneklik</b>                 | → |
| REST tes sandbox SNAP                  | → |
| REST Tes Informasi dan Mutasi Rekening | → |

2) Pada halaman *Sandbox View* tampil profil application, pada bagian paling bawah terdapat 3 label dropdown properties dengan penjelasan sebagai berikut:

# **API Keys**

| API Keys                             | ^ |
|--------------------------------------|---|
| API Key                              |   |
| a292ed98-f2e0-4516-94f5-e32d0f02b44c |   |
| Javascript Orights                   |   |
| •                                    |   |
| Description                          |   |
| 17 Nov 2023, 15:41                   |   |
| API Secret                           |   |
| 0df35685-3352-4d37-899f-df1e9a88f070 |   |

Berikut penjelasan fungsi API Keys:

| Properties | Layanan SNAP               | Layanan Non-SNAP                     |  |  |
|------------|----------------------------|--------------------------------------|--|--|
| API Key    | (field ini tidak digunakan | Parameter X-BCA-KEY pada saat        |  |  |
|            | pada layanan SNAP)         | request service.                     |  |  |
| API Secret | (field ini tidak digunakan | Sebagai material yang akan digunakan |  |  |
|            | pada layanan SNAP)         | dalam melakukan <b>hashing HMAC</b>  |  |  |
|            |                            | untuk utilities signature.           |  |  |

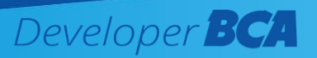

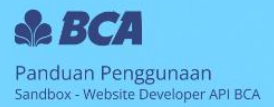

# **OAuth Credentials**

| Oauth Credentials                                     | ^ |
|-------------------------------------------------------|---|
| Client ID<br>77ebe45a-4baf-4e66-a7fd-3a9920819501     |   |
| Type<br>Confidential                                  |   |
| Javascript Origins<br>★                               |   |
| Description<br>17 Nov 2023, 15:41                     |   |
| Client Secret<br>285083ae-46ce-4616-be50-e6ad7252db52 |   |

# Berikut penjelasan fungsi OAuth Credentials:

| Properties    | Layanan SNAP                        | Layanan Non-SNAP                     |
|---------------|-------------------------------------|--------------------------------------|
| Client ID     | Sebagai Parameter X-CLIENT-KEY      | Material encode base64 yang akan     |
|               | pada saat generate signature        | digunakan untuk <b>utilities get</b> |
|               | asymmetric (signature-auth) dan     | token.                               |
|               | token OAuth.                        |                                      |
| Client Secret | Sebagai Parameter X-SIGNATURE       | Material encode base64 yang akan     |
|               | pada saat generate signature        | digunakan untuk <b>utilities get</b> |
|               | symmetric (signature-service) untuk | token.                               |
|               | request service.                    |                                      |

# Public Key & Private Key

| Public Key & Private Key                      | ^                 |
|-----------------------------------------------|-------------------|
| Private Key                                   |                   |
| BEGIN PRIVATE KEY MIIEvgIBADANBgkqhkiG9v      | v0BAQEFAASCBKgv   |
| ggSkAgEAAoIBAQCe5ktDYufsqjv8HH78fzloRa6DjuDM  | MD8YxVCc3uQYOP    |
| xN2IWb2cNs/pG3NnO6cfuqnEvUgvougsUMhVUVI1n6    | 70pA2B2eiOQdsYP   |
| NxZsSUVPHUjg1ZHSWn5yNxMZ9MIZv1DhZVzdiRMtA     | w66jTyF9BleCcjq/o |
| W3uHqKWGtepOJVHNtgLz9MGJTzEXb0uEOOK0uCuJK     | +VMMgKXIUhMZu     |
| 2Bah99D6vuMnmpmCnNQEvVi4MghFQHD4uzW6gg        | 2levwHVbk8wPOq1   |
| HByftBQW/fowdtjKfSRaUf6dShHBrdcHDWlu+5TOB7L   | cbUY7oKFDk8NGd    |
| HQiRaKIgLfU2BGHVVAgMBAAECggEAUseq4fo+1N6Cz    | X6S8TveTmlu3j6rA  |
| UligERVAgSUEOvvOZWBLFXzAp7lzVs607Eq0ctghKR/3  | UE7tbyUoY8zCupR   |
| UrRc2vhW07FWYfel5ZizO4adkZVLrsMNhcTSNik0IGAd  | Zp8Meeg86Z97nol   |
| +hs5r62OvZIx0KGIFiX5wB/ziNwBIrc5asxGk4DhwGsSI | Lrpi+3/xTdTeUu1k/ |
| nSREHSEgunGW+VFE/IGXiG8gd254m6MW8nRlaKnSO     | DIZd3+YRKbbRUAa   |
|                                               |                   |

Berikut penjelasan fungsi Public Key dan Private Key:

| Properties  | Layanan SNAP                         | Layanan Non-SNAP                |
|-------------|--------------------------------------|---------------------------------|
| Private Key | Sebagai material yang akan digunakan | (field ini tidak digunakan pada |
|             | dalam melakukan hashing HMAC         | layanan Non-SNAP)               |
|             | untuk signature-auth.                |                                 |
| Public Key  | Sebagai material yang digunakan oleh | (field ini tidak digunakan pada |
|             | sistem Sandbox API BCA untuk         | layanan Non-SNAP)               |
|             | compare signature-auth.              |                                 |

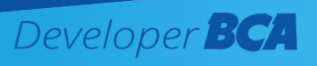

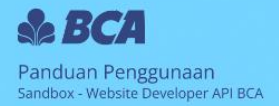

# 3. Mendapatkan Token

## 3.1 Mendapatkan Token pada Layanan SNAP

Untuk mendapatkan token pada layanan SNAP, Anda perlu generate *signature asymmetric (signature-auth)* terlebih dahulu. Silakan ikuti langkah berikut untuk mendapatkan token OAuth SNAP.

# 3.1.1 Membuat Signature-Auth SNAP

Berikut cara untuk membuat signature-auth layanan API SNAP

 Buka Application yang sudah dibuat, lalu siapkan parameter key yang diperlukan untuk generate *signature-auth* dengan salin value Client ID dan Private Key di bawah ini.

| Oauth Credentials                    | ^ | Public Key & Private Key                                                                                                    |
|--------------------------------------|---|----------------------------------------------------------------------------------------------------|
| Client ID                            |   |                                                                                                    |
| 77ebe45a-4baf-4e66-a7fd-3a9920819501 |   | Private Key                                                                                                    |
| Type<br>Confidential                 |   | BEGIN PRIVATE KEY MIIEvglBADANBgkqhkiG9w0BAQEFAASCBKgw<br>ggSkAgEAAolBAQCe5ktDYufsqjv8HH78fzloRa6DjuDMMD8YxVCc3uQYOP<br>xN2IWb2cNs/pG3NnO6cfuqnEvUgvougsUMhVUVI1n670pA2B2eiOQdsYP           |
| Javascript Origins                   |   | NxZsSUVPHUjg1ZHSWn5yNxMZ9MlZv1DhZVzdiRMtAw66jTyF9BleCcjq/o<br>W3uHqKWGtepOJVHNtgLz9MGJTzEXb0uEOOK0uCuJK+VMMqKXIUhMZur<br>2Bah99D6vuMnmpmCnNQEvVj4MqhFQHD4uzW6qq2levwHVbk8wPOq1              |
| Description<br>17 Nov 2023, 15:41    |   | HByftBQW/fowdtjKfSRaUf6dShHBrdcHDWlu+5T0B7LcbUY7oKFDk8NGdr<br>HQIRaKlgLfU2BGHVVAgMBAAECggEAUseq4fo+1N6CzX6S8TveTmlu3j6rAf<br>UlioFRVAscILF0vvQ7WBIF2Xaa7Jvx607F60/terbKR73UF7thv1loY87c1unR |
| Client Secret                        |   | UrRc2vhW07FW7fel5ZizO4adkZVLrsMNhcTSNjk0JGAoZp8Meeg86297nok<br>+h55f620yZJx0KGJFiX5wB/ziNwBirc5asxGk4DhwGs5lLrpi+3/xTdTeUu1kA                                                               |
| 285083ae-46ce-4616-be50-e6ad7252db52 |   | nSREHSEgunGW+VFE/IGXiG8gd254m6MW8nRIaKnSODIZd3+YRKbbRUAa<br>Z/GyTdwMZZrptn9H+ZSRMI029sS0pe8LmJM5eqiCjqCLaxeJ/nEQeJm5x3L1                                                                    |

 Pilih layanan Utilities Signature SNAP pada kolom "Selected APIs" dan klik "Test".

| API yang dipilih • 7 selected                             | Action |
|-----------------------------------------------------------|--------|
| Utilities SNAP                                            | Test   |
| Utilities Signature SNAP                                  | Test   |
| Mutasi Rekening<br>Menyediakan akses mutasi rekening BCA. | Test   |

 Tampil halaman fitur sandbox Open API Signature, pastikan pilih endpoint "/signature-auth" pada card.

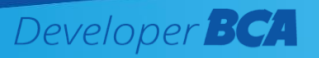

#### **Utilities Signature SNAP**

| DST<br>ignature-auth |            | POST<br>/signature-service                                           |                |           |         |
|----------------------|------------|----------------------------------------------------------------------|----------------|-----------|---------|
| POST /sign           | ature-auth |                                                                      |                |           | *requir |
| Parameter            | Value      | Description                                                          | Parameter Type | Data Type |         |
| X-CLIENT-KEY         |            |                                                                      | header         | string    |         |
| X-TIMESTAMP          |            | DateTime with<br>timezone, which<br>follows the ISO-8601<br>standard | header         | string    |         |
| Private Kev          |            |                                                                      | header         | string    |         |

4) Input parameter yang sudah disiapkan dengan keterangan berikut :

| Parameter    | Value                           |
|--------------|---------------------------------|
| X-CLIENT-KEY | Client ID                       |
| X-TIMESTAMP  | Input timestamp dengan format : |
|              | yyyy-MM-ddTHH:mm:ssTZD.         |
|              | Contoh:                         |
|              | 2024-04-30T16:56:00+07:00       |
| Private key  | Private Key                     |

Setelah input parameters silakan klik button "Send Request".

#### **Utilities Signature SNAP**

API Catalogue

API Catalogue

| POST<br>/signature-auth | POS<br>/sign           | ature-service                                                        |                |           |           |
|-------------------------|------------------------|----------------------------------------------------------------------|----------------|-----------|-----------|
| POST /sign              | ature-auth             |                                                                      |                |           | *required |
| Parameter               | Value                  | Description                                                          | Parameter Type | Data Type |           |
| X-CLIENT-KEY            | a9885d09-2e33-4815-a1  |                                                                      | header         | string    |           |
| X-TIMESTAMP             | 2024-04-30T17:00:00+07 | DateTime with<br>timezone, which<br>follows the ISO-8601<br>standard | header         | string    |           |
| Private_Key             | BEGIN PRIVATE KEY      |                                                                      | header         | string    |           |
| Send Request →          |                        |                                                                      |                |           |           |

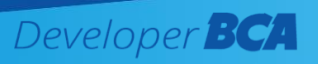

5) Tampil signature pada body response, silakan salin value field signature tersebut **tanpa** *quotation marks*/**petik dua**. Value *signature-auth* berikut akan digunakan ketika mendapatkan token OAuth SNAP. Silakan kembali ke halaman Sandbox View untuk mendapatkan token Oauth SNAP.

| Send Request  Hide Response                                                                                                    |
|----------------------------------------------------------------------------------------------------|
| Request URL                                                                                                    |
| http://10.20.226.56:8022/api/v1/utilities/signature-auth                                                                                                 |
| Response Body                                                                                                    |
| <pre>{     "signature": "UxtzEOERWQqmcAjjr8RSWnaMcYIvoFBqRt/HivSJfx1cnW109Vhpv8RIz218XAW1FWj/c8HrnCcaCmvtu5VJPSHW7SG10AMc0rdp8YerAdhgKWCdAr+q4 } 4</pre> |
| Response Code                                                                                                    |
| 200                                                                                                    |
| 200                                                                                                    |

# 3.1.2 Mendapatkan Token Oauth SNAP

Berikut cara untuk mendapatkan token pada layanan API SNAP

1) Pada halaman Sandbox View, pilih layanan Utilities SNAP lalu klik "test".

| API yang dipilih • 7 selected                             | Action |
|-----------------------------------------------------------|--------|
| Utilities SNAP                                            | Test   |
| Utilities Signature SNAP                                  | Test   |
| Mutasi Rekening<br>Menyediakan akses mutasi rekening BCA. | Test   |

2) Input parameter yang sudah disiapkan dengan keterangan berikut :

| Parameter   | Value                                  |
|-------------|----------------------------------------|
| X-TIMESTAMP | Input timestamp dengan format :        |
|             | yyyy-MM-ddTHH:mm:ssTZD.                |
|             | Gunakan value timestamp yang sama pada |
|             | saat hit ' <i>signature-auth</i> '.    |
|             | Contoh:                                |
|             | 2024-04-30T16:56:00+07:00              |

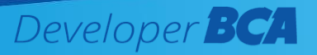

| body         | Lihat di <u>dokumentasi</u> *           |
|--------------|-----------------------------------------|
| X-CLIENT-KEY | Client ID                               |
| X-SIGNATURE  | Signature pada response Signature-Auth. |

\* Cara mendapatkan field "body" request token Oauth:

Masuk ke halaman <u>dokumentasi</u>, lalu pilih section OAuth2.0 (SNAP).

| Developer BCA Home  | Fitur API Developer | Center                                                                                                |                                        | Restu Manullang EN |
|---------------------|---------------------|----------------------------------------------------------------------------------------------------|----------------------------------------|--------------------|
| Search              |                     |                                                                                                    |                                        | Profil             |
| Starona             | Intr                | oduction                                                                                              |                                        | My Application     |
|                     |                     | PI Updated: December 27th. 2024                                                                       |                                        | Cara Penggunaan    |
|                     | •                   | New API: Business Debit Card                                                                          |                                        | Fitur API          |
| OAuth2.0            | Reques              |                                                                                                    |                                        | Dokumentasi        |
| Signature           | Method              | Endpoint                                                                                              | Usage                                  | C Sandbox          |
| Mander              | POST                | /api/oauth/token                                                                                      | Get Access Token for Dauth2.0          | EAD                |
| newes               | GET                 | /banking\/3/corporates/[Corporate(0) /accounts/[AccountNumber1],<br>(AccountNumber2)(AccountNumber20) | Get your account(s) balance            |                    |
| AUTHENTICATION SNAP | GET                 | /banking/v3/corporates/(CorporateIO) /accounts/(AccountNumber)/statements                             | Get your account statement             | Cogout             |
| OAuth2.0 (SNAP)     | POST                | /banking/corporates/transfers                                                                         | Fund Transfer to another BCA account   |                    |
|                     | POST                | /banking/corporates/transfers/v2/domestic                                                             | Fund Transfer to domestic Bank account |                    |
| Headers (SNAP)      | GET                 | /banking/offline/corporates/accounts/[AccountNumber]/filestatements                                   | Account Statement Offline              |                    |
| Signature (SNAP)    | GET                 | /banking/corporates/transfers/status/(TransactionNumber)                                              | Inquiry Transfer Status                |                    |
|                     | GET                 | /banking/corporates/transfersi/s2/domestic/beneficiaries/banks/                                       | Inquiry Domestic Account               |                    |

Salin value body pada contoh snipcode OAuth (SNAP).
 AUTHENTICATION SNAP
 OAuth2.0 (SNAP)

#### 1. OAuth2.0 (SNAP)

The BCA Corporate Banking API is using OAuth 2 as the authorization framework. To access all the services you'll need the access token with grantType=client\_credentials. To get the access token, you need to be authorized by client\_id. To learn more about the OAuth 2 authorization framework you can read the rfc6749 documentation (https://tools.ietf.org/html/rfc6749).

| POST /openapi/v1 0/access-token/b2b HTT | P/1.1                              |  |
|-----------------------------------------|------------------------------------|--|
| Host: server.example.com                |                                    |  |
| X-TIMESTAMP : DateTime with timezone, w | hich follows the ISO-8601 standard |  |
| X-CLIENT-KEY : client_id                |                                    |  |
| X-SIGNATURE : Signature Asymmetric      |                                    |  |
| Content-Type : application/json         |                                    |  |
| {                                       |                                    |  |
| "grantType": "client_credentials"       |                                    |  |
| }                                       |                                    |  |

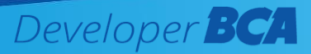

 Setelah input parameters pada tabel di atas, silakan klik button "Send Request".

| POST           |                                               |                   |                |           |
|----------------|-----------------------------------------------|-------------------|----------------|-----------|
| /b2b           |                                               |                   |                |           |
|                |                                               |                   |                |           |
| POST /b2b      |                                               |                   |                | *required |
| Parameter      | Value                                         | Description       | Parameter Type | Data Type |
| X-TIMESTAMP    | 2024-04-30T17:00:00+07                        |                   | header         | string    |
| body           | {                                             | Your JSON request | body           | string    |
|                | Parameter content type:<br>application/json v |                   |                |           |
| X-CLIENT-KEY   | a9885d09-2e33-4815-a1                         |                   | header         | string    |
| X-SIGNATURE    | fweaCmMcDrWaHKEX3T                            |                   | header         | string    |
| Send Request → |                                               |                   |                |           |

4) Tampil response body berisi token, Silakan salin value field "access token" tersebut tanpa quotation marks/petik dua. Value token berikut akan digunakan ketika mendapatkan *signature-service* SNAP dan melakukan transaksi layanan API BCA berbasis SNAP.

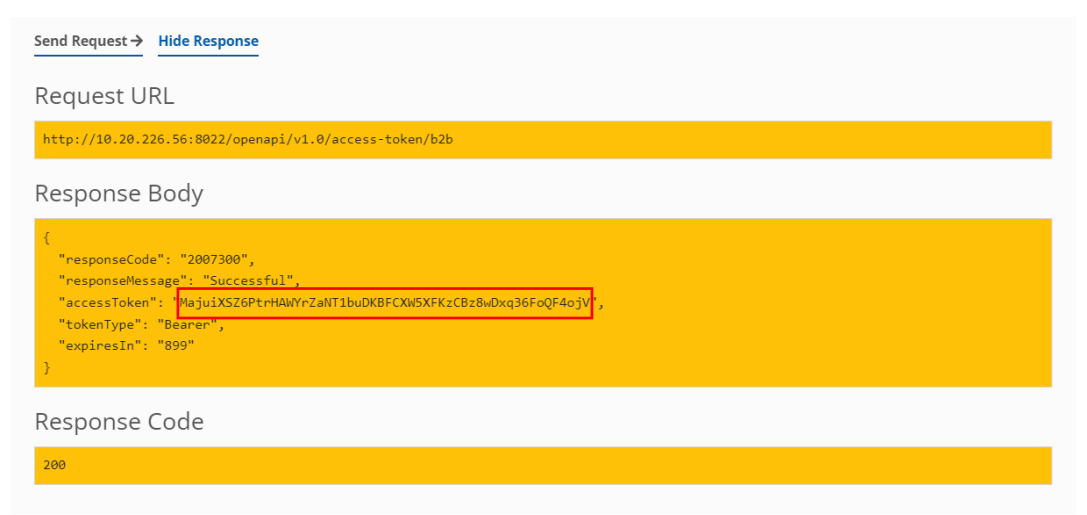

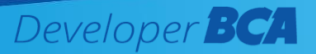

# 3.2 Mendapatkan Token pada Layanan Non-SNAP

Berikut merupakan langkah – langkah untuk mendapatkan token layanan API non SNAP:

1) Buka Application yang sudah dibuat, lalu siapkan parameter key yang diperlukan untuk generate *signature* dengan salin value Client ID dan Client Secret.

| Oauth Credentials                                     | ^ |
|-------------------------------------------------------|---|
| Client ID<br>77ebe45a-4baf-4e66-a7fd-3a9920819501     |   |
| Type<br>Confidential                                  |   |
| Javascript Origins<br>*                               |   |
| Description<br>17 Nov 2023, 15:41                     |   |
| Client Secret<br>285083ae-46ce-4616-be50-e6ad7252db52 |   |

2) Pilih layanan Utilities pada kolom "Selected APIs" dan klik "Test".

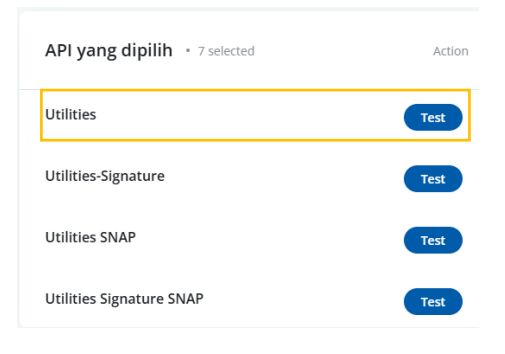

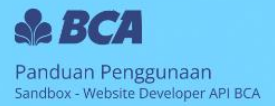

# 3) Tampil halaman fitur sandbox Utilities dengan endpoint "/oauth/token".

| Utilities                  |         |             |                |           | API Catalogue |
|----------------------------|---------|-------------|----------------|-----------|---------------|
| POST<br>/oauth/token       |         |             |                |           |               |
| POST /oaut                 | h/token |             |                |           | *required     |
| Parameter                  | Value   | Description | Parameter Type | Data Type |               |
| Content-Type               |         |             | header         | string    |               |
| grant_type                 |         |             | formData       | string    |               |
| Authorization              |         |             | header         | string    |               |
| Send Request $\rightarrow$ |         |             |                |           |               |

4) Input parameter yang sudah disiapkan dengan keterangan berikut :

| Parameter     | Value                                                 |
|---------------|-------------------------------------------------------|
| Content-Type  | Input dengan value:                                   |
|               | application/x-www-form-urlencoded                     |
| Grant_type    | Input dengan value:                                   |
|               | client_credentials                                    |
| Authorization | Input dengan format:                                  |
|               | Basic <spasi> base64(client_id:client_secret)</spasi> |
|               | *Penjelasan di bawah tabel                            |

\*Encoding base64

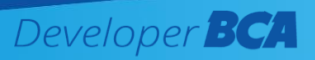

Untuk melakukan *encoding base64* value client\_id dan client\_secret dapat menggunakan tools online yang tersedia di internet. Input value client\_id:client\_secret pada field (sertakan tanda titik dua ':' di antara value *client\_id* dan *client\_secret* saat encoding). Lalu klik 'ENCODE' untuk trigger encoding.

| Encode to Base<br>Simply enter your data the | 64 format<br>en push the encode button.                                                  |
|----------------------------------------------|------------------------------------------------------------------------------------------|
| cf7dc4c2-032a-48ea-8                         | 12a-48d4c4358121:194ba7f6-8030-40d3-b39b-7d684768c33b                                    |
|                                              | client_id:client_secret                                                                  |
|                                              |                                                                                          |
|                                              |                                                                                          |
|                                              |                                                                                          |
| <ul> <li>To encode binaries (li</li> </ul>   | ke images, documents, etc.) use the file upload form a little further down on this page. |
| UTF-8 🗸                                      | Destination character set.                                                               |
| LF (Unix) 🗸                                  | Destination newline separator.                                                           |
| Encode each line sep                         | parately (useful for when you have multiple entries).                                    |
| Split lines into 76 cha                      | racter wide chunks (useful for MIME).                                                    |
| Perform URL-safe en                          | coding (uses Base64URL format).                                                          |
| O Live mode OFF                              | Encodes in real-time as you type or paste (supports only the UTF-8 character set).       |
| > ENCODE <                                   | Encodes your data into the area below.                                                   |

Tampil value encoded base64 Client\_ID:Client\_Secret, salin value encoded tersebut.

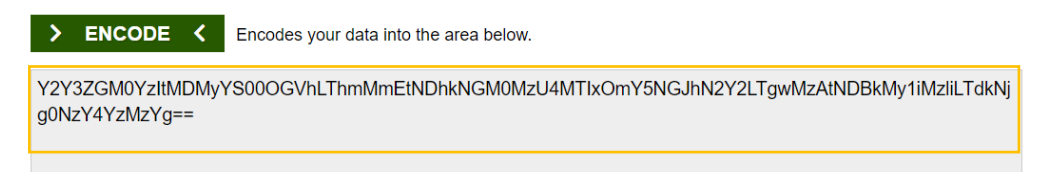

5) Setelah input parameters pada tabel di atas, klik button "Send Request"

| Utilities      |                        |             |                |           | API Catalogue |
|----------------|------------------------|-------------|----------------|-----------|---------------|
| POST           |                        |             |                |           |               |
| /oauth/token   |                        |             |                |           |               |
| POST /oauth    | n/token                |             |                |           | *required     |
| Parameter      | Value                  | Description | Parameter Type | Data Type |               |
| Content-Type   | application/x-www-form |             | header         | string    |               |
| grant_type     | client_credentials     |             | formData       | string    |               |
| Authorization  | Basic Y2Y3ZGM0YzItMDI  |             | header         | string    |               |
| Send Request → |                        |             |                |           |               |

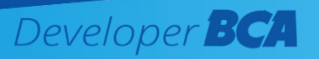

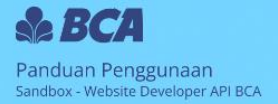

6) Tampil response body berisi token, Silakan salin value field access\_token tersebut tanpa quotation marks/petik dua. Value token berikut akan digunakan untuk mendapatkan Utilities-Signature dan melakukan transaksi layanan API BCA.

| Send Request → Hide Response                                                                                                    |
|----------------------------------------------------------------------------------------------------|
| Request URL                                                                                                    |
| http://10.20.226.56:8022/api/oauth/token                                                                                                    |
| Response Body                                                                                                    |
| <pre>{     "access_token": "ZjpJg8CEZhkxwAxHvZutwkoHkul2pcmWXhq7EiKWgMiw097F8fV0ne",     "token_type": "Bearer",     "expires_in": 3599,     "scope": "resource.WRITE resource.READ" }</pre> |
| Response Code                                                                                                    |
| 200                                                                                                    |

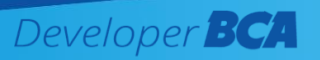

# 4. Melakukan Transaksi Layanan API di Sandbox API BCA

# 4.1 Melakukan Transaksi Layanan SNAP

Untuk melakukan transaksi/uji coba API pada layanan SNAP, Anda perlu melakukan generate *signature symmetric (signature-service)* terlebih dahulu. Silakan ikuti langkah berikut untuk dapat melakukan transaksi API SNAP pada Sandbox API BCA.

# 4.1.1 Membuat Signature-Service SNAP

1. Buka Application yang sudah dibuat, lalu siapkan parameter key yang diperlukan untuk generate *signature-service* dengan salin value *Client Secret* 

| Oauth Credentials                    | ^ |
|--------------------------------------|---|
| Client ID                            |   |
| 77ebe45a-4baf-4e66-a7fd-3a9920819501 |   |
| Туре                                 |   |
| Confidential                         |   |
| Javascript Origins                   |   |
| *                                    |   |
| Description                          |   |
| 17 Nov 2023, 15:41                   |   |
| Client Secret                        |   |
| 285083ae-46ce-4616-be50-e6ad7252db52 |   |

2. Pilih layanan **Utilities Signature SNAP** pada kolom "Selected APIs" dan klik "Test".

| API yang dipilih • 7 selected | Action |
|-------------------------------|--------|
| Utilities                     | Test   |
| Utilities-Signature           | Test   |
| Utilities SNAP                | Test   |
| Utilities Signature SNAP      | Test   |

3. Tampil halaman fitur sandbox Utilities Signature SNAP, pastikan pilih endpoint "/signature-service".

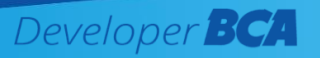

**Utilities Signature SNAP** 

API Catalogue

| POST<br>/signature-auth | POS<br>/sign | ature-service                                                        |                |           |           |
|-------------------------|--------------|----------------------------------------------------------------------|----------------|-----------|-----------|
| POST /signat            | ure-service  |                                                                      |                |           | *required |
| Parameter               | Value        | Description                                                          | Parameter Type | Data Type |           |
| AccessToken             |              |                                                                      | header         | string    |           |
| HttpMethod              |              |                                                                      | header         | string    |           |
| X-TIMESTAMP             |              | DateTime with<br>timezone, which<br>follows the ISO-8601<br>standard | header         | string    |           |
| X-CLIENT-SECRET         |              |                                                                      | header         | string    |           |
| body                    |              |                                                                      | body           | string    |           |

4. Input parameter yang sudah disiapkan dengan keterangan berikut :

| Parameter       | Value                                                                   |  |  |  |  |  |  |  |
|-----------------|-------------------------------------------------------------------------|--|--|--|--|--|--|--|
| AccessToken     | Input value "access token" yang                                         |  |  |  |  |  |  |  |
|                 | digenerate saat OAuth token                                             |  |  |  |  |  |  |  |
|                 | sebelumnya                                                              |  |  |  |  |  |  |  |
| HttpMethod      | Lihat pada <u>dokumentasi</u> *                                         |  |  |  |  |  |  |  |
| X-TIMESTAMP     | Input timestamp dengan format :                                         |  |  |  |  |  |  |  |
|                 | yyyy-MM-ddTHH:mm:ssTZD.                                                 |  |  |  |  |  |  |  |
|                 | Gunakan value timestamp yang sama pada saat hit <i>signature-auth</i> . |  |  |  |  |  |  |  |
|                 | Contoh:                                                                 |  |  |  |  |  |  |  |
|                 | 2024-04-30T16:56:00+07:00                                               |  |  |  |  |  |  |  |
| X-CLIENT-SECRET | Client Secret                                                           |  |  |  |  |  |  |  |
| body            | Lihat pada <u>dokumentasi</u> *                                         |  |  |  |  |  |  |  |
| EndpointUrl     | Lihat pada <u>dokumentasi</u> *                                         |  |  |  |  |  |  |  |

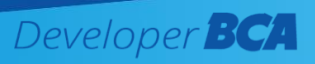

\* Cara mendapatkan field "body" dan "EndpointUrl" request token Oauth:

Buka halaman <u>Dokumentasi</u>, lalu pilih layanan API yang ingin Anda uji coba. Salin value URL dan request body yang dibutuhkan untuk membuat *signature-service* sesuai keterangan pada gambar. **Untuk request body, silakan salin dari dan hingga tanda kurung kurawal tanpa menggunakan tanda petik** ('). Dalam contoh ini menggunakan layanan API SNAP Intrabank Transfer.

| 2. SNAP Banking                                                                                                    | Interbank Trans                                                                                                    | fer                                                                                                    |                                                                                                    | Http Method EndpointUrl                                                                                                    |
|----------------------------------------------------------------------------------------------------|----------------------------------------------------------------------------------------------------|----------------------------------------------------------------------------------------------------|----------------------------------------------------------------------------------------------------|----------------------------------------------------------------------------------------------------|
| Introduction<br>With SNAP Banking In<br>Switcher/BI-FAST sen<br>Bisnis. SNAP Banking<br>transaction amount I<br>Funds Transfer to Do<br>SNAP Banking Interb<br>the following menu:<br>Bank thru LLG, ONLII<br>Additional Headers: | nterbank transfer, you<br>vice. The source of fur<br>Interbank Transfer tr<br>imit in the following n<br>mestic BCA thru LLG,<br>ank Transfer frequend<br>Miscellaneous > Inforn<br>VE and BI FAST Maxim : | u can perform fund<br>nd transfer must b<br>ansaction amount<br>henu: Miscellaneou<br>ONLINE and BI FA/<br>cy limit will follow k<br>mation > Transaction<br>hum Number of Transaction | transfer to other domestic bank by using<br>e from your own account on your KlikBCA<br>limit will follow KlikBCA Bisnis's rules about<br>as > Information > Transaction Limit Usage ><br>5T Maximum Limit per day per corporate<br>likBCA Bisnis's rules about frequency limit in<br>on Limit Usage > Funds Transfer to Domestic<br>insaction per day per corporate | curl - kPOST https://sandbox.bca.co.id/openapi/v2.0/transfer-<br>intertisek                                                                                      |
| Field Params<br>Type                                                                                                    | s Data Lenı<br>Type Type                                                                                                    | th Mandatory                                                                                                    | Description                                                                                                    | 4 •28910000066578499987546738976812• DUUY<br>5 d                                                                                                    |
| CHANNEL-ID Header                                                                                                    | String(5) Fixed                                                                                                    | Y                                                                                                    | Channel's identifier using WSID KlikBCA Bisnis (95051)                                                                                                    | <pre>6 7 "partnerReferenceNo": "202010290000000000001", </pre>                                                                                                   |
| X-PARTNER- Header<br>ID                                                                                                    | String(10) Max                                                                                                    | Y                                                                                                    | Corporate ID                                                                                                    | 8 "amount": {<br>9 "value": "10000.00",<br>10 "currency": "IDR"                                                                                                  |
| X-EXTERNAL- Header<br>ID                                                                                                    | String(32) Max                                                                                                    | Y                                                                                                    | Numeric String, Reference number that should be<br>unique in the same day.                                                                                                    | <pre>11 ],<br/>12 "beneficiaryAccountName": "Yories Yolanda",<br/>13 "beneficiaryAccountNo": "888801000157508",<br/>14 Country CountNo": "88801000157508",</pre> |
| Payload:                                                                                                    |                                                                                                    |                                                                                                    |                                                                                                    | curl -X POST https://sandbox.bca.co.id/openapi/v2.0/transfer-                                                                                                    |
| Field                                                                                                    | Data Length<br>Type Type                                                                                                    | Mandatory Form                                                                                                    | at Description                                                                                                    | Response                                                                                                    |
| partnerReferenceNo                                                                                                    | String Max<br>(64)                                                                                                    | γ.                                                                                                    | Transaction identifier on service<br>consumer system                                                                                                    | 1 Response Sample                                                                                                    |
|                                                                                                    | 0                                                                                                    |                                                                                                    |                                                                                                    | 2                                                                                                    |

5. Setelah input parameters pada tabel di atas, klik button "Send Request".

| ilities Signature SNAP |                                                    |                                                                      |                |           |           |  |  |  |
|------------------------|----------------------------------------------------|----------------------------------------------------------------------|----------------|-----------|-----------|--|--|--|
| <b>Signature-auth</b>  | POS<br>/sigr                                       | ST<br>nature-service                                                 |                |           |           |  |  |  |
| POST /signa            | ture-service                                       |                                                                      |                |           | *required |  |  |  |
| Parameter              | Value                                              | Description                                                          | Parameter Type | Data Type |           |  |  |  |
| AccessToken            | oA18P5sYEm3MIMLaI78                                |                                                                      | header         | string    |           |  |  |  |
| HttpMethod             | POST                                               |                                                                      | header         | string    |           |  |  |  |
| X-TIMESTAMP            | 2024-05-03T17:10:00+0;                             | DateTime with<br>timezone, which<br>follows the ISO-8601<br>standard | header         | string    |           |  |  |  |
| X-CLIENT-SECRET        | 5ca11781-7176-4c33-a3                              |                                                                      | header         | string    |           |  |  |  |
| body                   | {                                                  |                                                                      | body           | string    |           |  |  |  |
|                        | Parameter content type:           application/json |                                                                      |                |           |           |  |  |  |
| EndpoinUrl             | /openapi/v1.0/transfer/r                           |                                                                      | header         | string    |           |  |  |  |
| Send Request →         |                                                    |                                                                      |                |           |           |  |  |  |

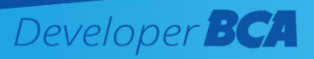

6. Tampil response body berisi signature-service, Silakan salin value field "signature" tersebut tanpa quotation marks/petik dua. Signature-service berikut akan digunakan untuk melakukan transaksi layanan API SNAP yang sudah Anda pilih.

| Send Request   Hide Response                                                                                               |
|----------------------------------------------------------------------------------------------------|
| Request URL                                                                                                    |
| http://10.20.226.56:8022/api/v1/utilities/signature-service                                                                |
| Response Body                                                                                                    |
| <pre>{     "signature": "xqGYS0t0RGiTvtIEM0IoyKLYf8Xywjb+Xt1XvAHFF+DqUda20TtHGWD3mDNZGg6Mepb3gedzL8GEeYN70df3RQ==" }</pre> |
| Response Code                                                                                                    |
| 200                                                                                                    |

# 4.1.2 Membuat Request API SNAP

Setelah berhasil mendapatkan signature-service, silakan ikuti langkah berikut untuk dapat hit service API SNAP pada Sandbox API BCA:

1. Pada Application yang sama, pilih layanan API yang ingin Anda uji coba sesuai pada saat membuat signature-*service*. Dalam contoh ini menggunakan layanan API SNAP Intrabank Transfer.

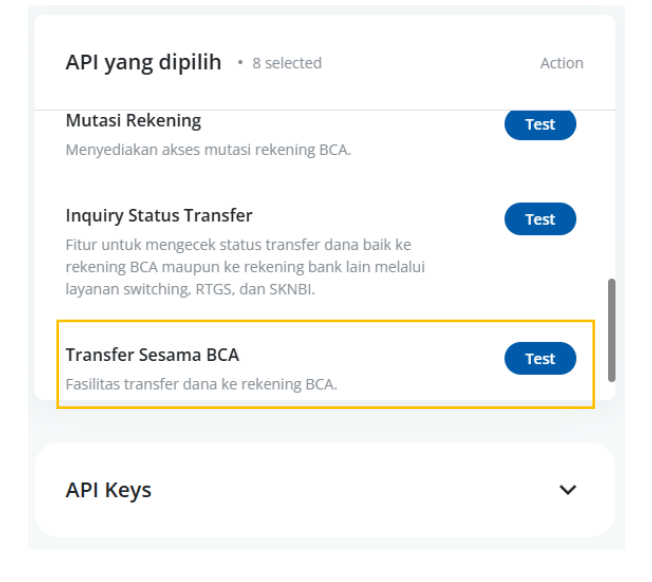

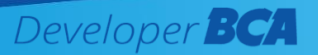

2. Input parameter yang sudah disiapkan dengan keterangan berikut :

| Parameter     | Value                                                     |
|---------------|-----------------------------------------------------------|
| X-TIMESTAMP   | Input timestamp dengan format :                           |
|               | yyyy-MM-ddTHH:mm:ssTZD.                                   |
|               |                                                           |
|               | Gunakan value timestamp yang sama pada saat hit           |
|               | signature-auth.                                           |
|               |                                                           |
|               | Contoh:                                                   |
|               | 2024-04-30T16:56:00+07:00                                 |
| body          | Sama dengan request body saat generate signature-         |
|               | service. Data yang dibutuhkan pada body dapat dilihat     |
|               | pada <u>dokumentasi</u> masing masing layanan yang dicoba |
| X-PARTNER-ID  | Lihat pada <u>dokumentasi</u> *                           |
| CHANNEL-ID    | Lihat pada <u>dokumentasi</u> *                           |
| Authorization | Input Authorization dengan format :                       |
|               | "Bearer <spasi>{AccessToken}"</spasi>                     |
|               |                                                           |
|               | Contoh :                                                  |
|               | Bearer                                                    |
|               | ENDfQvUL9lPDUGNgodjiCyyUacvqjov31ivm                      |
| X-SIGNATURE   | signature-service yang di-generate sebelumnya             |

\* Ambil value Header pada layanan API yang sudah Anda pilih pada halaman <u>dokumentasi</u> di bagian snipcode. Salin sesuai Params yang akan digunakan. Dalam hal ini salin value CHANNEL-ID dan X-PARTNER-ID.

| 4. SNAP Ba                   | anking Int          | rabank T       | ransfer        |           |                               |                                                                                               | curl -X                     | POST https://sandbox.bca.co.id/openani/v1.0/transfer        |
|------------------------------|---------------------|----------------|----------------|-----------|-------------------------------|-----------------------------------------------------------------------------------------------|-----------------------------|-------------------------------------------------------------|
| This service is              | s used to tra       | nsfer BCA.     |                |           |                               |                                                                                               | intraba                     | ink                                                         |
| Additional H                 | eaders:             |                |                |           |                               |                                                                                               | Reque                       | est                                                         |
| Field                        | Params<br>Type      | Data<br>Type   | Length<br>Type | Mandatory |                               | Description                                                                                   | 1                           | -H 'CHANNEL-ID':'95051'                                     |
| CHANNEL-ID                   | Header              | String(5)      | Fixed          | Υ         | Channel's identifi<br>(95051) | er using WSID KlikBCA Bisnis                                                                  | 2 -                         | -H 'X-PARTNER-ID': 'KEBABCINDO'<br>-d '                     |
| x-PARTNER-<br>ID<br>Payload: | Header              | String(32)     | Max            | γ         | Corporate ID                  |                                                                                               | 4<br>5<br>7<br>8<br>9<br>10 |                                                             |
| Field                        | Data<br>Type        | Length<br>Type | Mandatory      | F         | ormat                         | Description                                                                                   | 11<br>12<br>13              |                                                             |
| partnerReferenc              | ceNo String<br>(64) | Max            | Υ              |           |                               | Mandatory in BCA.<br>Transaction identifier on service<br>consumer system                     | 14                          | "transactionDate": "2020-12-21T10:30:24+07                  |
|                              |                     |                |                |           |                               | For transfers that begin with<br>beneficiary account number<br>inquiry using the SNAP Banking | curl –X<br>intraba          | POST https://sandbox.bca.co.id/openapi/v1.0/transfer<br>ank |
|                              |                     |                |                |           |                               | Internal Account Inquiry, it is<br>required to use the<br>same partnerReferenceNo             | Respo                       | onse                                                        |

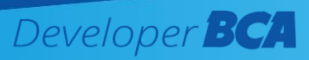

3. Setelah input parameter yang sudah disiapkan di keterangan tabel di atas klik "Send Request".

| en API Transfer BCA |                                               |                    |                |           |          |  |  |  |  |
|---------------------|-----------------------------------------------|--------------------|----------------|-----------|----------|--|--|--|--|
| OST                 |                                               |                    |                |           |          |  |  |  |  |
| POST                |                                               |                    |                |           | *require |  |  |  |  |
| Parameter           | Value                                         | Description        | Parameter Type | Data Type |          |  |  |  |  |
| X-TIMESTAMP         | 2024-04-01T15:50:06+07                        |                    | header         | string    |          |  |  |  |  |
| body                | "2020102900000000  00001", "amount": {        |                    | body           | string    |          |  |  |  |  |
|                     | Parameter content type:<br>application/json ~ |                    |                |           |          |  |  |  |  |
| X-PARTNER-ID        | KBBABCINDO                                    |                    | header         | string    |          |  |  |  |  |
| CHANNEL-ID          | 95051                                         | channel identifier | header         | string    |          |  |  |  |  |
| Authorization       | Bearer nWiA1C36cwxci0                         |                    | header         | string    |          |  |  |  |  |
|                     |                                               |                    |                |           |          |  |  |  |  |

4. Tampil response body dari layanan API SNAP yang Anda pilih. Pada step ini pengujian API SNAP pada Sandbox API BCA sudah berhasil.

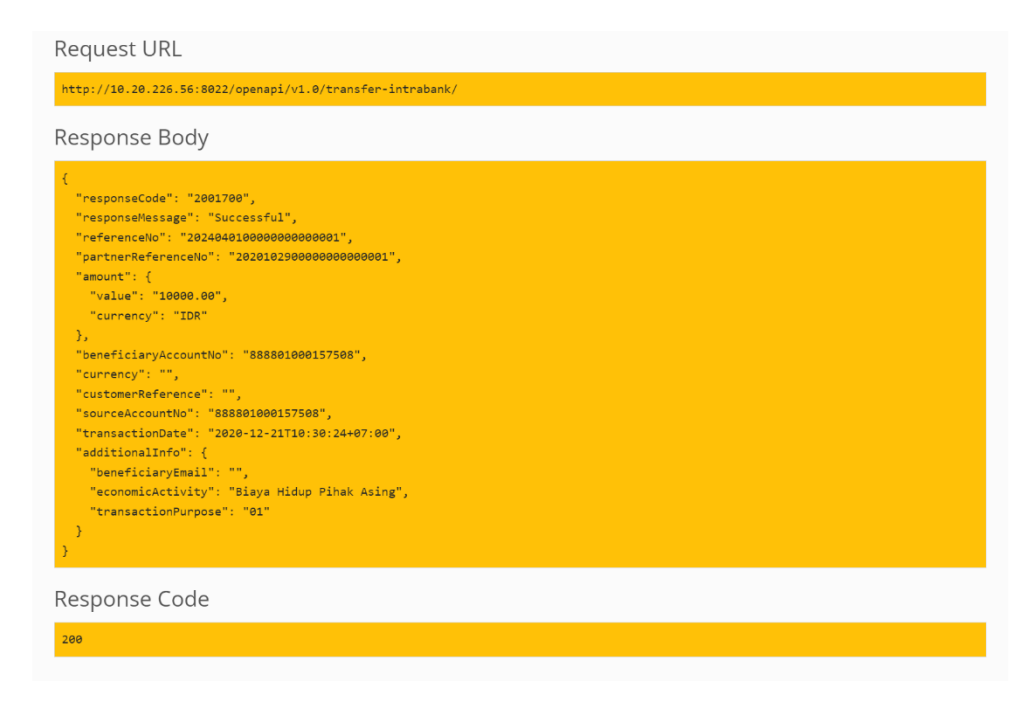

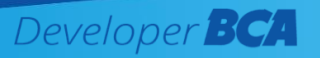

# 4.2 Melakukan Transaksi Layanan Non SNAP

Untuk melakukan transaksi/uji coba API pada layanan Non SNAP, Anda memerlukan generate *utilities-signature* terlebih dahulu. Silakan ikuti langkah berikut untuk dapat melakukan transaksi API Non SNAP pada Sandbox API BCA.

## 4.2.1 Membuat Signature pada Layanan Non SNAP

1. Buka Application yang sudah dibuat, lalu siapkan parameter key yang diperlukan untuk generate *Utilities-Signature* dengan salin value *API Secret*.

| API Keys                             | ^         |
|--------------------------------------|-----------|
|                                      | API Secre |
| ADI Key                              |           |
| bdcef2d4-5f42-4ae1-9005-ddd3b1c40102 |           |
| Javascript Orights                   |           |
| *                                    |           |
| Description                          |           |
| 21 Apr 2025, 15:44                   |           |
| API Secret                           |           |
| 73897cec.de33.499c.8486.cda483f67b20 |           |

2. Pilih layanan *Utilities-Signature* pada kolom "Selected APIs" dan klik "Test".

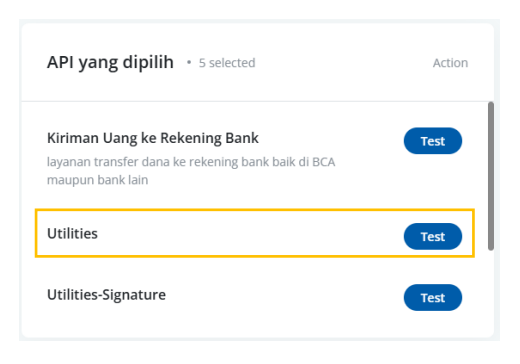

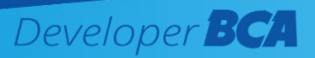

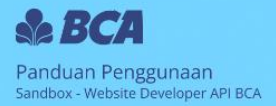

# 3. Tampil halaman untuk mendapatkan *Utilities-Signature*

| Utilities-Sig  | nature                  |                                                                                                    |                |           | API Catalogue |
|----------------|-------------------------|----------------------------------------------------------------------------------------------------|----------------|-----------|---------------|
| POST<br>/      |                         |                                                                                                    |                |           |               |
| POST /         |                         |                                                                                                    |                |           | *required     |
| Parameter      | Value                   | Description                                                                                                | Parameter Type | Data Type |               |
| URI            |                         | The endpoint of the API<br>you want to access<br>including all the query<br>parameter(s) if any            | header         | string    |               |
| Timestamp      |                         | Your current timestamp<br>in "yyyy-MM-<br>ddTHH:mm:ss.SSSTZD"<br>format. Same value as X-<br>BCA-Timestamp | header         | string    |               |
| APISecret      |                         | Your API Secret                                                                                            | header         | string    |               |
| HTTPMethod     |                         | HTTP method for the<br>intended API                                                                        | header         | string    |               |
| RequestPayload | 1                       | Your JSON request.<br>Leave it blank for GET<br>request                                                    | body           | string    |               |
|                | Parameter content type: |                                                                                                    |                |           |               |
| AccessToken    |                         | Your valid access token                                                                                    | header         | string    |               |

4. Input parameter yang sudah disiapkan dengan keterangan berikut :

| Parameter      | Value                                         |
|----------------|-----------------------------------------------|
| URI            | Lihat pada <u>dokumentasi</u> *               |
| Timestamp      | Input timestamp dengan format :               |
|                | yyyy-MM-ddTHH:mm:ssTZD.                       |
|                |                                               |
|                | Contoh:                                       |
|                | 2024-04-30T16:56:00+07:00                     |
| APISecret      | API_Secret                                    |
| HTTPMethod     | Lihat pada <u>dokumentasi</u> *               |
| RequestPayload | Lihat pada <u>dokumentasi</u> *               |
| AccessToken    | AccessToken yang telah di-generate sebelumnya |

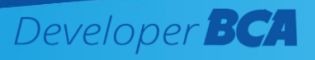

| 5. Kiriman Ua                       | ang ke Rek                       | ening Bar                     | nk                                                                                                    | нп |                                     | thod                                                               |                                     | RI               |         |
|-------------------------------------|----------------------------------|-------------------------------|----------------------------------------------------------------------------------------------------|----|-------------------------------------|--------------------------------------------------------------------|-------------------------------------|------------------|---------|
| Provides service<br>request must co | transaction "1<br>ntain followin | Fransaction t<br>g informatio | to BCA's Account" and also "Transfer to Other Bank". Yout<br>n:                                                                                                    |    | POST h <mark>ttp<br/>Request</mark> | os://sandbox.bca.co.                                               | id/fire/transac                     | tions/to-account |         |
| Payload                             | DataTune                         | Mandatony                     | Description                                                                                                    |    | 1 POS                               | T /fire/transacti                                                  | ions/to-acco                        | unt HTTP/1.1     |         |
| Authentication                      | batarype                         | mandatory                     | and an a second second s |    | 2 Hos<br>3 Aut<br>4 Con             | <pre>st: sandbox.bca.co thorization: Beare tent-Type: applic</pre> | o.id<br>er [access_t<br>cation/json | oken]            | I       |
| CorporateID                         | String(6)                        | γ                             | Agent code used to connect to FIRe system                                                                                                    |    | 5 Ori                               | igin: [yourdomain.                                                 | .com]                               |                  |         |
| AccessCode                          | String(20)                       | γ                             | Password that will be read by system for each transaction request                                                                                                    |    | 6 X-B<br>7 X-B<br>8 X-B             | 8CA-Key: [api_key]<br>8CA-Timestamp: [ti<br>8CA-Signature: [si     | imestamp]                           | Reques           | stPaylo |
| BranchCode                          | String(8)                        | Y                             | FI branch code of API client                                                                                                    |    | 9<br>10 {                           |                                                                    |                                     |                  |         |
| UserID                              | String(12)                       | Y                             | User ID                                                                                                    |    | 11                                  |                                                                    | ": {                                |                  |         |
| LocalID                             | String(15)                       | γ                             | Branch code from FI sub branch of API client                                                                                                    |    | 13                                  | AccessCode                                                         | Ya9wn025                            | GgaKkcbDsTvR     |         |
| SenderDetails                       |                                  |                               |                                                                                                    |    |                                     | BranchCode                                                         | BRANCHOI                            | <b>'</b>         |         |
| FirstName                           | String(35)                       | Υ                             | Sender's first name                                                                                                    |    | POST http                           | os://sandbox.bca.co.i                                              | id/fire/transac                     | tions/to-account |         |
| LastName                            | String(35)                       | N                             | Sender's last name                                                                                                    |    | Presson                             |                                                                    | _                                   | _                |         |
| DateOfBirth                         | String(8)                        | N                             | Sender's date of birth. Format : ddmmyyyy                                                                                                    |    | Respons                             | e                                                                  |                                     |                  |         |
| Address1                            | String(35)                       | Y                             | Sender's first address                                                                                                    |    | 1 {                                 | "Republic i an Data                                                |                                     |                  |         |
|                                     |                                  |                               |                                                                                                    |    | 2                                   |                                                                    |                                     |                  |         |

\* Buka halaman <u>dokumentasi</u> lalu pilih layanan API non SNAP yang ingin Anda uji coba. Salin value yang dibutuhkan untuk membuat Utilities-Signature sesuai keterangan pada gambar. **Untuk request body, silakan salin dari dan hingga tanda kurung kurawal tanpa menggunakan tanda petik** ('). Dalam contoh ini menggunakan layanan FIRE Kiriman Uang ke Rekening Bank.

 Setelah input parameter yang sudah disiapkan di keterangan tabel di atas klik "Send Request".

| POST           |                                         |                                                                                                    |                | ,         | require |
|----------------|-----------------------------------------|----------------------------------------------------------------------------------------------------|----------------|-----------|---------|
| Parameter      | Value                                   | Description                                                                                                | Parameter Type | Data Type |         |
| URI            | /fire/transactions/to-act               | The endpoint of the API<br>you want to access<br>including all the query<br>parameter(s) if any            | header         | string    |         |
| Timestamp      | 2024-05-06T10:20:00+0                   | Your current timestamp<br>in "yyyy-MM-<br>ddTHH:mm:ss.SSSTZD"<br>format. Same value as X-<br>BCA-Timestamp | header         | string    |         |
| APISecret      | 2da60ab7-d5fd-4009-be                   | Your API Secret                                                                                            | header         | string    |         |
| HTTPMethod     | POST                                    | HTTP method for the<br>intended API                                                                        | header         | string    |         |
| RequestPayload | { * * * * * * * * * * * * * * * * * * * | Your JSON request.<br>Leave it blank for GET<br>request                                                    | body           | string    |         |
|                | Parameter content type:                 |                                                                                                    |                |           |         |
|                | application/json 🗸                      |                                                                                                    |                |           |         |
| AccessToken    | Y2Y3ZGM0YzItMDMyYS <sup>i</sup>         | Your valid access token                                                                                    | header         | string    |         |
| end Request →  |                                         |                                                                                                    |                |           |         |

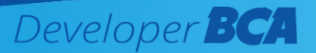

6. Tampil response body berisi *signature*, Silakan salin value field "CalculatedHMAC". *Signature* berikut akan digunakan untuk melakukan transaksi layanan API non SNAP yang sudah Anda pilih.

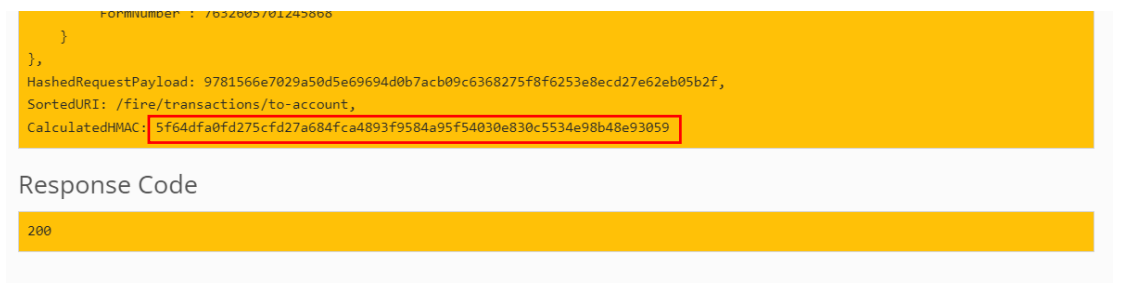

# 4.2.2 Membuat Request API Non SNAP

1. Siapkan parameter key yang diperlukan untuk request API dengan salin value API Key.

| API Keys                                        | API See |
|-------------------------------------------------|---------|
| API Key<br>bdcef2d4-5f42-4ae1-9005-ddd3b1c40102 |         |
| Javascript Orights                              |         |
| *                                               |         |
| Description                                     |         |
| 21 Apr 2025, 15:44                              |         |
| API Secret                                      |         |
| 7a8e7cec-de3a-499c-8486-cda483f67b20            |         |

Pilih layanan API non SNAP yang sudah dipilih pada saat membuat *Utilities-signature*. Dalam contoh di bawah ini menggunakan layanan API Fire Kiriman Uang ke Rekening Bank Lain.

| API yang dipilih • 5 selected                                                                           | Action |
|----------------------------------------------------------------------------------------------------|--------|
| Kiriman Uang ke Rekening Bank<br>layanan transfer dana ke rekening bank baik di BCA<br>maupun bank lain | Test   |
| Utilities                                                                                               | Test   |
| Utilities-Signature                                                                                     | Test   |

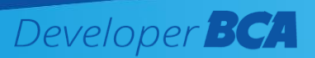

# 3. Tampil halaman fitur Kiriman Uang ke Rekening Bank

| Kiriman Uang ke Rekening Bank |       |             |                |           | API Catalogue |
|-------------------------------|-------|-------------|----------------|-----------|---------------|
| POST<br>7                     |       |             |                |           |               |
| POST                          |       |             |                |           | *required     |
| Parameter                     | Value | Description | Parameter Type | Data Type |               |
| X-BCA-Timestamp               |       |             | header         | string    |               |
| X-BCA-Signature               |       |             | header         | string    |               |
| Authorization                 |       |             | header         | string    |               |
| X-BCA-Key                     |       |             | header         | string    |               |
| body                          |       |             | body           | undefined |               |
|                               |       |             |                |           |               |

4. Input parameter yang sudah disiapkan dengan keterangan berikut :

| Parameter     | Value                                             |  |  |  |
|---------------|---------------------------------------------------|--|--|--|
| X-BCA-        | Input timestamp dengan format :                   |  |  |  |
| Timestamp     | yyyy-MM-ddTHH:mm:ssTZD.                           |  |  |  |
|               | Gunakan value timestamp yang sama pada saat uji   |  |  |  |
|               | coba Utilities-Signature.                         |  |  |  |
|               | Contain                                           |  |  |  |
|               | Conton:                                           |  |  |  |
|               | 2024-04-30T16:56:00+07:00                         |  |  |  |
| X-BCA-        | Input value "CalculatedHMAC" saat generate        |  |  |  |
| SIGNATURE     | Utilities-Signature                               |  |  |  |
| Authorization | Gunakan format :                                  |  |  |  |
|               | "Bearer <spasi>{AccessToken}"</spasi>             |  |  |  |
|               | AccessToken yang telah digenerate sebelumnya      |  |  |  |
|               | Contoh :                                          |  |  |  |
|               | Bearer ENDfQvUL9lPdjiCyyUacvqjovvbrcf31m          |  |  |  |
| X-BCA-KEY     | API_Key                                           |  |  |  |
| body          | Sama dengan request body saat generate utilities- |  |  |  |
|               | signature                                         |  |  |  |

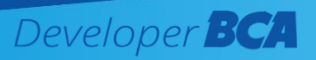

 Setelah input parameter yang sudah disiapkan pada keterangan tabel di atas, klik "Send Request".

| POST            |                                                |             |                | *required |
|-----------------|------------------------------------------------|-------------|----------------|-----------|
| Parameter       | Value                                          | Description | Parameter Type | Data Type |
| X-BCA-Timestamp | 2024-05-06T10:20:00+07                         |             | header         | string    |
| X-BCA-Signature | 5f64dfa0fd275cfd27a684                         |             | header         | string    |
| Authorization   | Bearer Y0FbGPUAHp7m                            |             | header         | string    |
| X-BCA-Key       | b934b68d-45ef-4846-a1                          |             | header         | string    |
| body            | {<br>"Authentication":{                        |             | body           | undefined |
|                 | Parameter content type:       application/json |             |                |           |
| Send Request →  |                                                |             |                |           |

6. Tampil response body dari layanan API Non SNAP yang Anda pilih. Pada step ini pengujian API non SNAP pada Sandbox API BCA sudah berhasil.

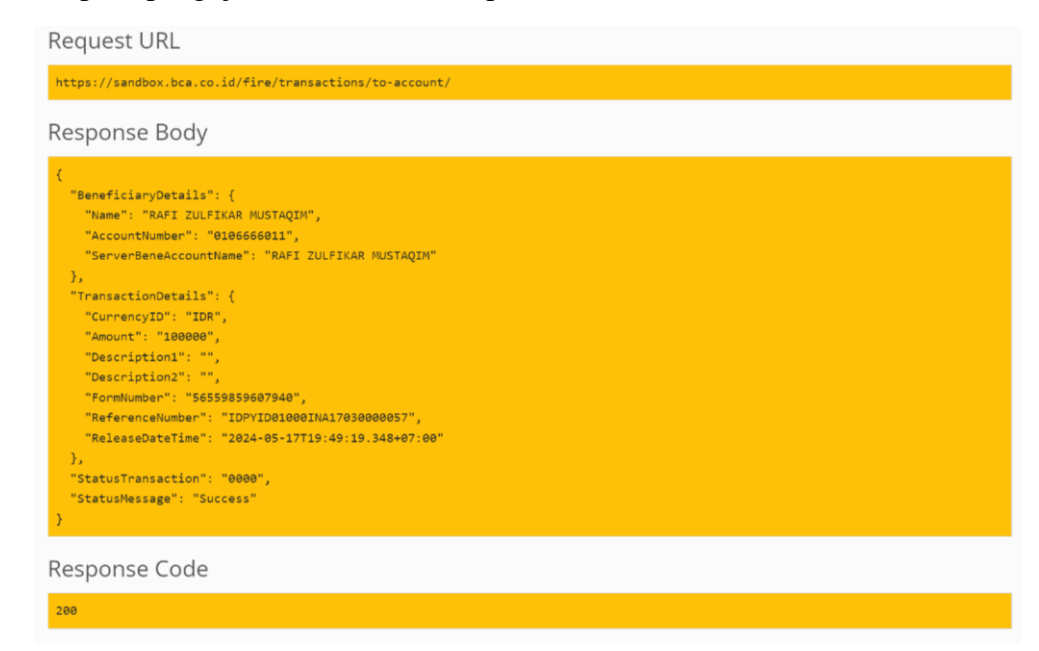

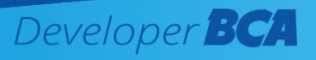